### **Zoom 101**

Cynthia LaCoe-Maniaci, PhD Health & Wellness Coordinator for Oasis Albuquerque June 10, 2020

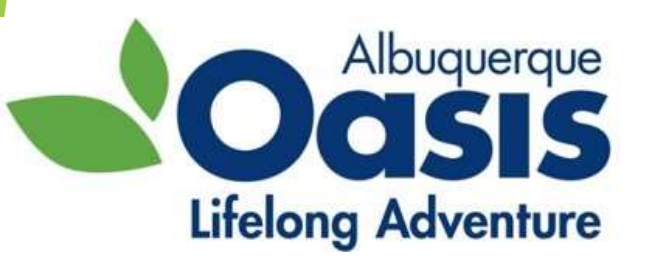

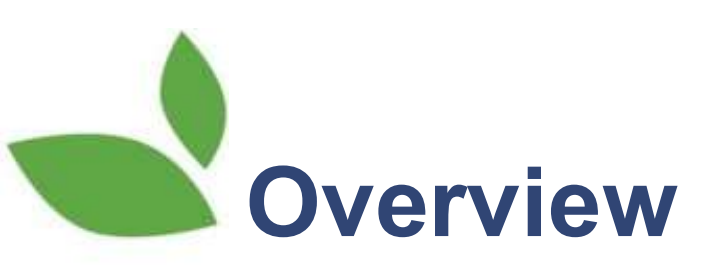

- Basic options/controls
- Renaming
- Hearing & being heard
- Seeing & being seen
- Non-verbal communication tools
  - Reactions
  - Chat
- Safety
- Practice
- ► Q&A

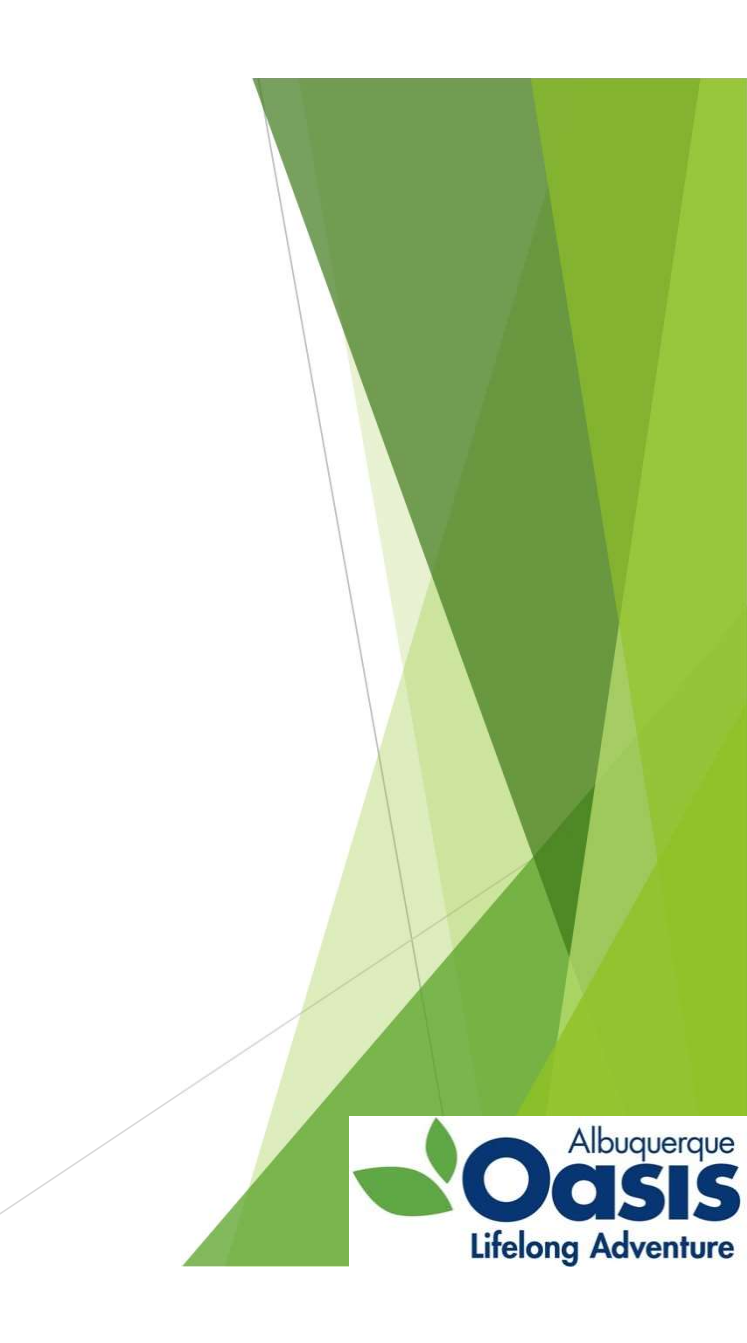

#### **Basic options/controls on a computer**

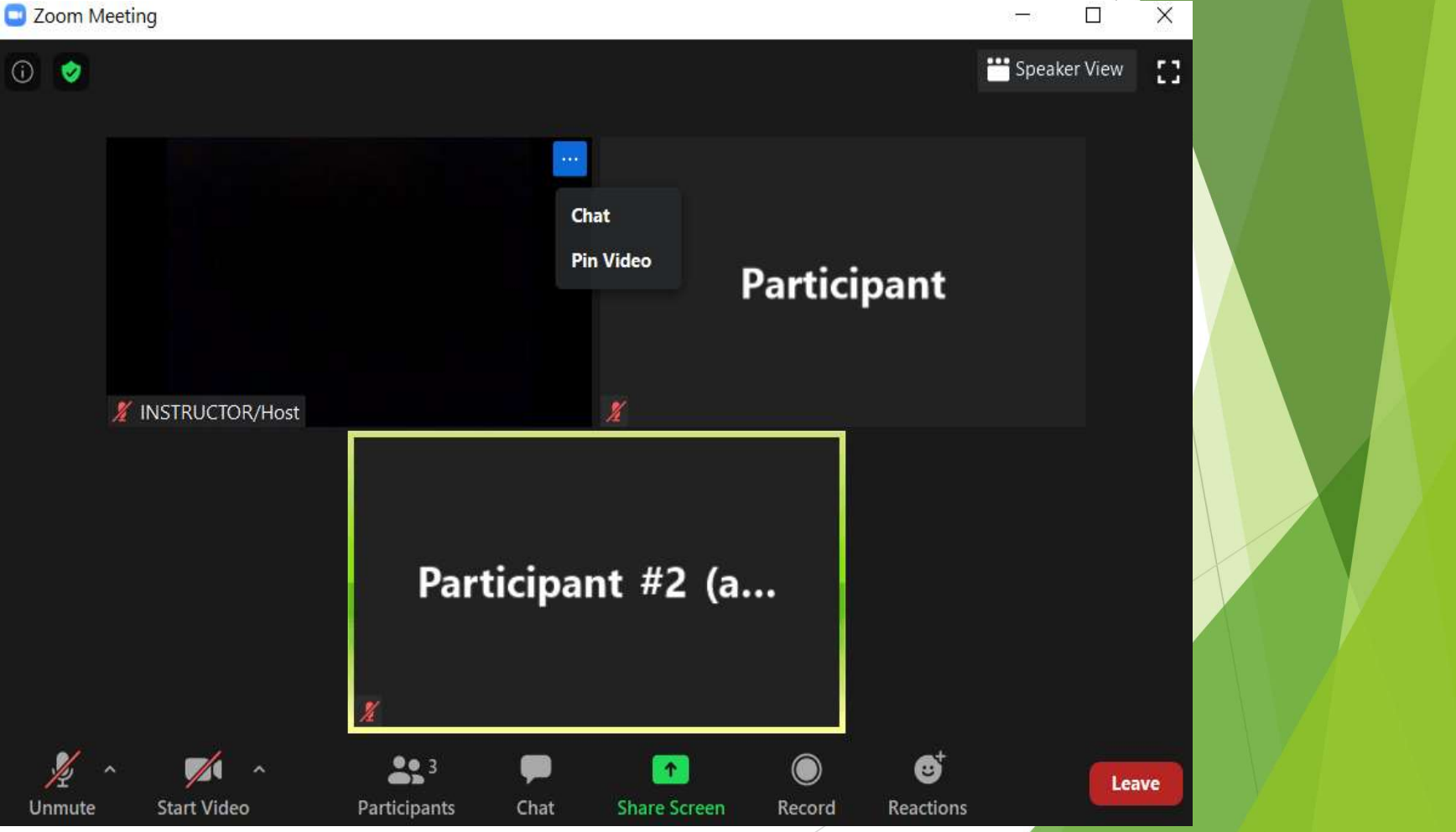

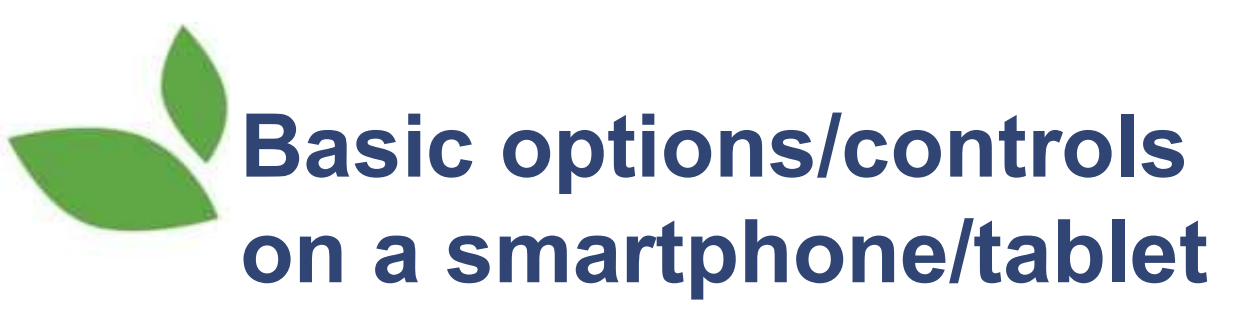

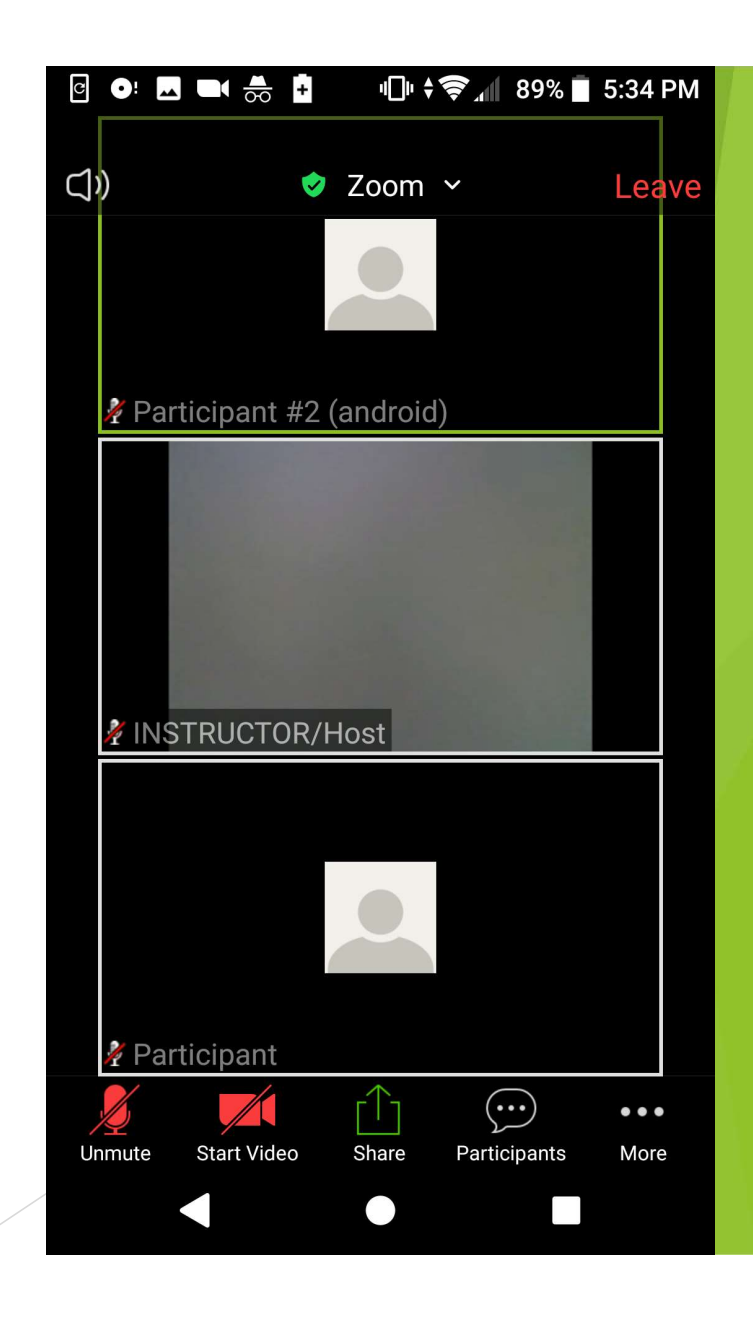

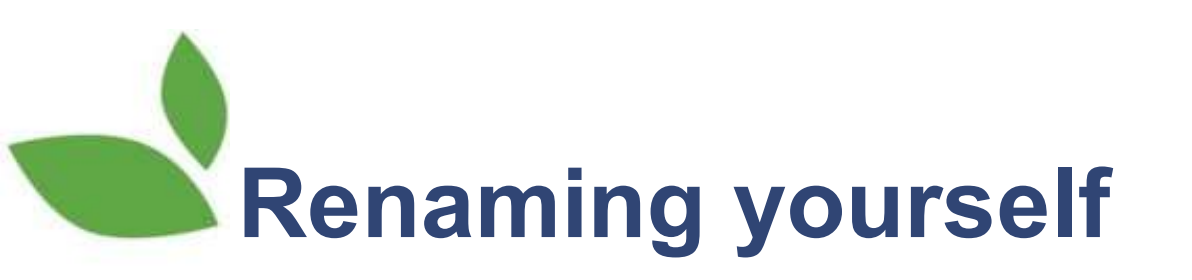

Why: Helpful for the instructor, your friends, & your privacy

- Recommended name: Your first name & last initial
- How to:
  - Computer: Click the "…" in top right corner or your video box, select rename, type your name, click Ok
  - Smartphone/tablet: Click "Participants" in bottom right of screen, click ">" next to your name, select "rename", type your name, click Ok

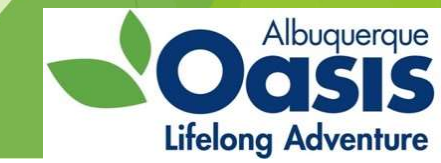

## Hearing & being heard

#### Hearing

- Computer/phone speaker volume
- Mute when not talking
- "Mute/Unmute ^", audio settings, speaker
- Limit background noise
- Consider headphones
- Call in on phone

#### Being heard

- Unmute
- Sit/stand close to device
- Wait for 2 seconds of silence before starting to speak
- "Mute/Unmute ^", audio settings, speaker
- Limit background noise
- Consider headset with microphone
- Call in on phone

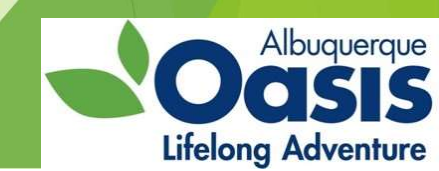

# Seeing & being seen

#### <u>Seeing</u>

- Full screen/maximize Zoom
- Turn up device brightness
- ► Gallery/speaker view
- Pin speaker
- Hiding videos
- Camera angle
- Connect to larger device (HDMI or USBA/USBC cord)

#### **Being Seen**

- Video on/off
- No other apps or covers
- Front lighting
- Background
- Camera angle
- "Start/stop Video^", video settings, at very bottom "trouble shooting"

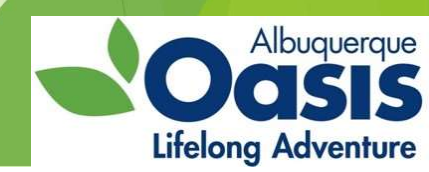

# Reactions & non-verbal communications

#### Zoom Reactions

- Click Reactions: Clap or thumbs up
- Click Participants: Raise hand, yes/no, slower/faster, thumbs up/down, clap, break, away
- Surveys: Appear automatically if instructor launches one, select a response & submit
- Physical gestures: instructor may ask for literal thumbs up/down or hand raise
- Chat
  - Click Chat (or More, then Chat)
  - Select who to send it to (everyone, instructor/host, specific participal

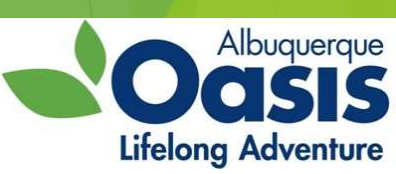

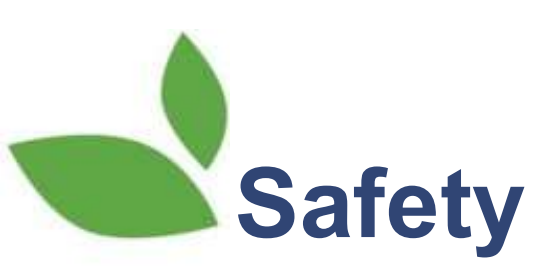

- Do not share the meeting access link, ID, or password with others to prevent Zoombombing
- Fully exit the program after your meeting
- For exercise classes
  - If asked, share your location, phone number, and emergency contact
  - Safe footwear: non-skid, secures to your feet (e.g., no slippers or clogs)
  - Move within your range of motion
  - Stop if you feel chest pain, shortness of breath, or dizziness
  - Stay hydrated
  - Have a sturdy, wheelless chair or a wall/table/counter close by for safety

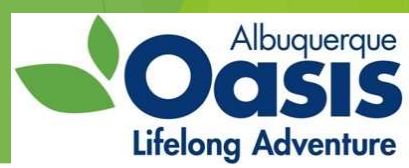

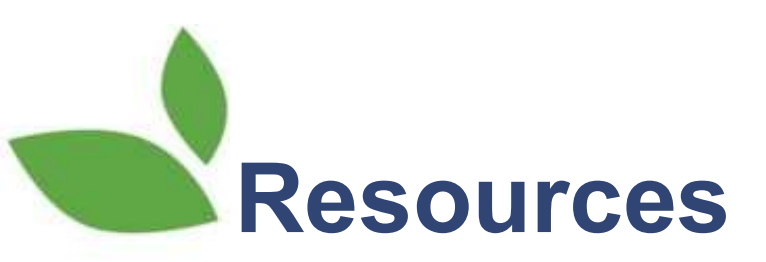

- One-on-one tech help: Teeniors <u>www.teeniors.com</u> 505-600-1297
- All evidence-based health being offered in the area: Paths to Health NM

www.pathstohealthnm.org 505-850-0176

Lifelong learning classes, wellness and balance classes, and volunteer opportunities: Oasis ABQ www.oasisabq.org 505-884-4529

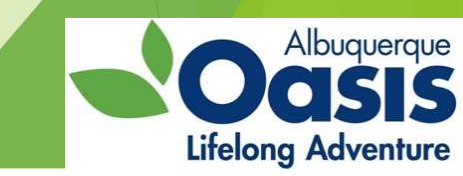

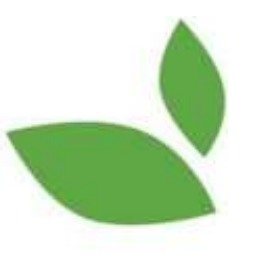

#### Thank you for joining us!

### For more Oasis programs, visit our website: oasisabq.org

### Please stick around for practice, Q&A, and a bonus—setting up your own meeting!

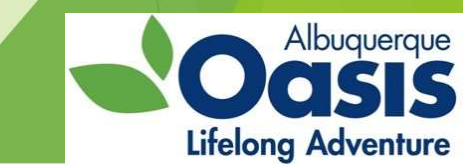

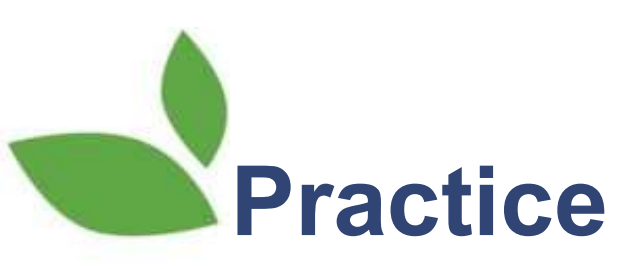

- Gallery/Speaker view
- Mute/unmute
- Start/Stop video
- Participants
- Chat: Send to "Chat Here"
- Thumbs up
- Raise hand

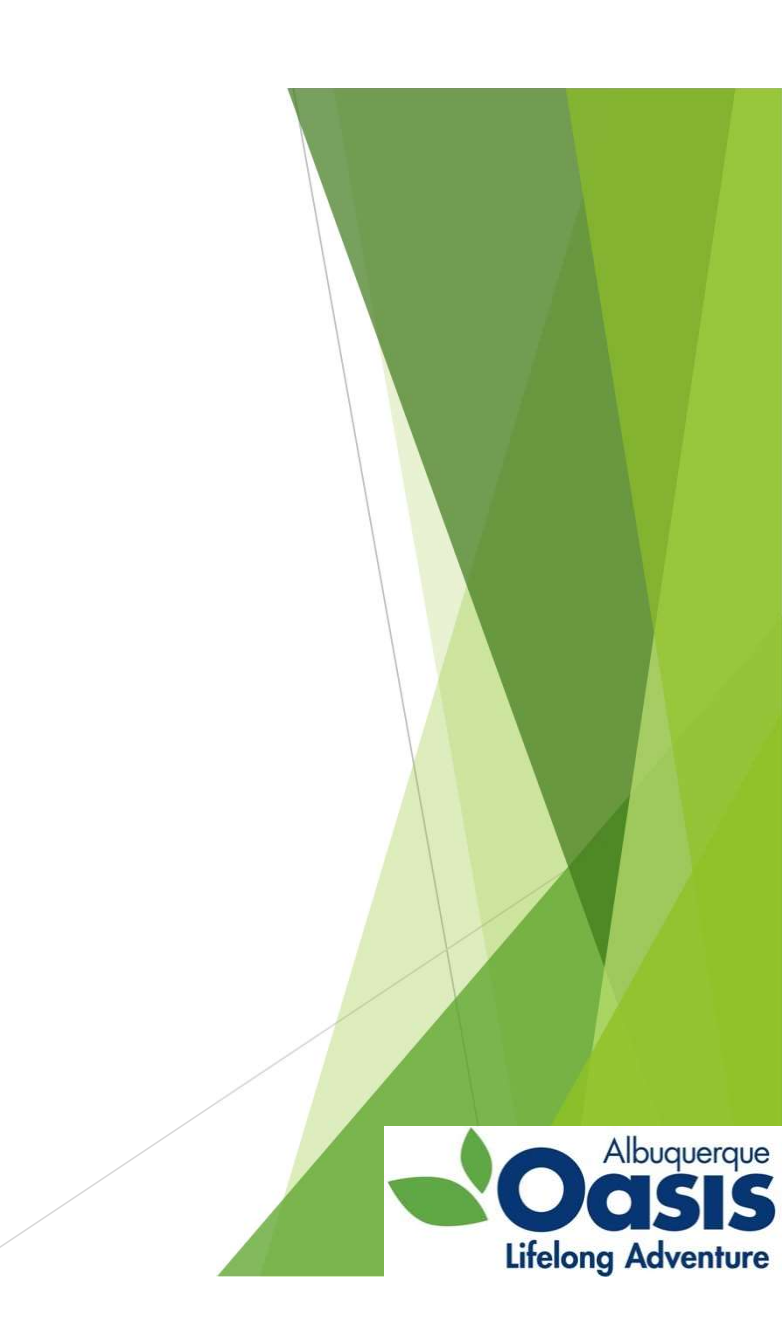

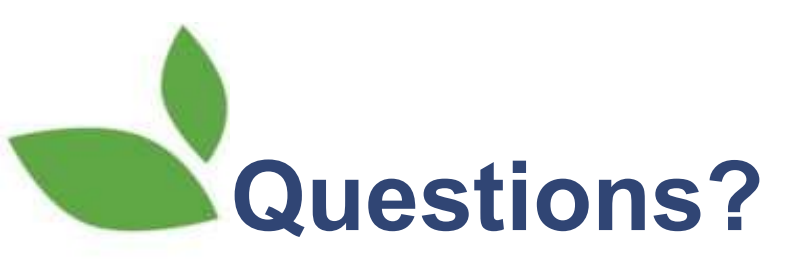

Type one into the chat tool

or

Raise your hand using the raise hand tool

or

Raise your hand physically (if your video is on)

Thank you for joining us!

For more Oasis programs, visit our website: oasisabq.org

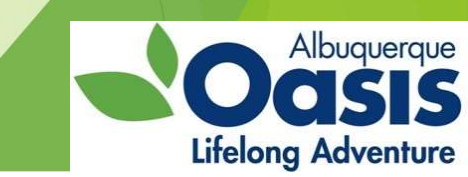

## Setting up a meeting with a free Zoom account

- Sign in with a user name and password
- Select schedule
- Copy invitation
- Send to your guests

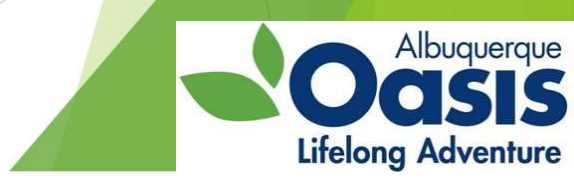